prof. Lăcrămioara Mărgineanu C.N. "Gheorghe Vrănceanu" Bacău

# **CREAREA UNEI TEME CU CHESTIONAR**

1. Intrati in Google Classroom, pe cursul la care vreti sa adaugati tema.

| ≡ 9B<br>T.I.C. |                                              | Flux Activitate la curs Persoane Note                                                                           | ŝ         | *** | C |
|----------------|----------------------------------------------|----------------------------------------------------------------------------------------------------|-----------|-----|---|
|                | 9B<br>T.I.C.<br>Codul pentru curs gsd3xnj [] | Selectarji o ter<br>Incărcați fotogra                                                                           | nă<br>fia |     |   |
|                | În curând<br>Nicio temă de predat în         | Trimiteți celorialți de la curs                                                                                 | ÷         |     |   |
|                | Afișați tot                                  | Comunicați cu studenții de la curs aici<br>Creați și programați anunțuri<br>Răspundeți la postările studenților |           |     |   |

2. Anterior temei, creati un subiect (adica un titlu de lectie/capitol), caruia sa ii asociati tema.

| ≡ 9B<br>T.I.C.                        | Flux                                                             | Activitate la curs | Persoane | Note            |                          | 🕸 III 🚺 |
|---------------------------------------|------------------------------------------------------------------|--------------------|----------|-----------------|--------------------------|---------|
|                                       | + Creați                                                         |                    |          | Calendar Google | 🛅 Dosar de curs în Drive |         |
| Toate subiectele<br>Componentele unui | <ul> <li>Temă</li> <li>Temă cu che</li> <li>Întrebare</li> </ul> | itoi               | r        |                 | Mesaj nefinalizat        |         |
|                                       | Material Reutilizați po                                          | starea Jr          | nui PC   |                 | :                        |         |
|                                       | E Subiect                                                        | эlo                | or       | Program         | nată pentru Mâine, 08    | _       |

| = 9B<br>T.L.C.                        | Flux                                                             | Activitate la curs | Persoane | Note                    | <b>(</b> )          | 000<br>000<br>000 | l |
|---------------------------------------|------------------------------------------------------------------|--------------------|----------|-------------------------|---------------------|-------------------|---|
|                                       | + Creați                                                         |                    |          | 🖬 Calendar Google 📘 Dos | ar de curs în Drive |                   |   |
| Toate sublectele<br>Componentele unul | <ul> <li>Ē Temă</li> <li>Ē Temă cu</li> <li>Întrebare</li> </ul> | chestionar         | or       | Me                      | saj nefinalizat     |                   |   |
|                                       | Material Reutiliza                                               | ți postarea 🤤      | nui PC   |                         | ÷                   |                   |   |
|                                       | Subject                                                          | əlc                | or       | Programată pent         | ru Mâine, 08        |                   |   |

### 3. Creati apoi, din acelasi meniu (Activitate la curs), Tema cu chestionar

4. Completati campurile(Titlu), adaugati fisiere, daca sunt necesare rezolvarii temei, de la Adaugati

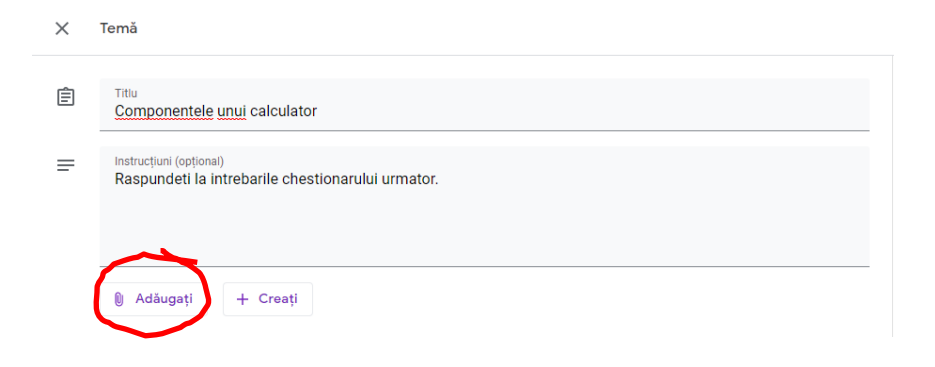

5. Creati chestionarul propriu-zis,accesand optiunea *Formulare*, glisand *Importarea Notelor* pe ON

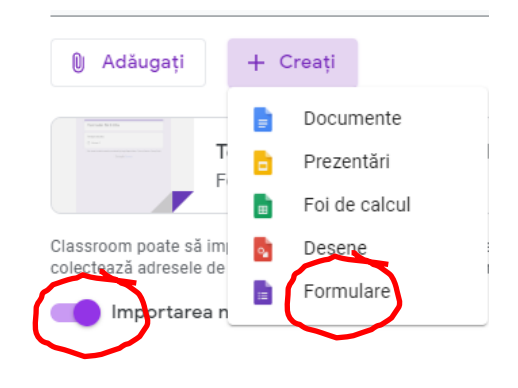

6. Se adauga itemii. Primul item, este de tip raspuns scurt: *Numele si prenumele* elevului (elevul isi va completa la primirea testului cu numele si prenumele lui). Completarea trebuie sa fie obligatorie, la fel si pentru ceilalti itemi.

| 🔋 Formular fără titlu 🕁 Toet<br>Drive | e modificările salvare în                                              | Ô |
|---------------------------------------|------------------------------------------------------------------------|---|
|                                       | Întrebări Răspunsuri                                                   |   |
|                                       | Test - <u>componentele</u> <u>calculatoarelor</u><br>Time de lucru: 10 |   |
|                                       | Numele și prenumele<br>Textul unui răspuns scurt                       |   |
|                                       |                                                                        |   |

7. Se adauga un nou item, de exemplu, cu raspuns unic; Se acceseaza *Cheie de raspuns*, pentru a da puncaj itemului si a indica raspunsul corect (elevul nu il va vedea decat dupa finalizarea si trimiterea testului, insa testul va fi corectat automat, iar ulterior completarii testului, elevul va putea vedea nota si raspunsurile corecte/gresite).

| Timp de lucru: 10'                                             |                       |   |    |        |
|----------------------------------------------------------------|-----------------------|---|----|--------|
| Numele si prenumele *                                          |                       |   |    |        |
| Textul unui răspuns scurt                                      |                       |   |    | uga it |
|                                                                |                       |   | P  | gane   |
| 1. Unitatea de masura pentru vitez<br>microprocesorului este : | a Răspunsuri multiple |   | Ð  |        |
| 🔵 a) bit                                                       |                       | × | Tr |        |
| O b) byte                                                      |                       | × | Þ  |        |
| 🔘 c) megahertz                                                 |                       | × | 8  |        |
| 🔘 d) hertz                                                     |                       | × |    |        |
| O Altele                                                       |                       | × |    |        |
| <ul> <li>Adăugați o opțiune</li> </ul>                         |                       |   |    |        |

## Cheia de raspuns:

| ····<br>P Alegeți răspunsurile corecte:                      |          | €<br>₽ |
|--------------------------------------------------------------|----------|--------|
| 1. Unitatea de masura pentru viteza microprocesorului este : | 1 puncte | Ti     |
| ) b) byte                                                    |          |        |
| o megahertz                                                  |          | E      |
| d) hertz     Adaugați feedback la răspuns                    | ~        |        |
|                                                              | Terminat |        |

8. Se alege un alt item de tip selectie multipla si se parcurg pasii ca la itemul anterior:

| Test - <u>componentele</u><br>Timp de lucry: 10'                  | calcı     | <u>ulatoarelor</u>                                                    |
|-------------------------------------------------------------------|-----------|-----------------------------------------------------------------------|
| Numele si prenumele *<br>Textul unui răspuns scurt                |           |                                                                       |
| 1. Unitatea de masura pentru viteza microp                        | procesoru | <u>ului este</u> :                                                    |
| <ul> <li>a) bit</li> <li>b) byte</li> <li>c) menabert;</li> </ul> |           |                                                                       |
| d) hertz                                                          |           | Răspunsuri multiple     Casete de selectare                           |
|                                                                   |           | Oropdown                                                              |
| Întrebare                                                         |           | Încărcați fișiere                                                     |
| Opțiunea 1                                                        | -         | 👐 Scară liniară                                                       |
| Adăugați o opțiune sau adăugați "Altele"                          |           | Grilă cu mai multe variante<br>Casetă de selectare sub formă de grilă |
| Cheie de răspuns (Niciun punct)                                   |           | Data                                                                  |

|                                                                                                    |                                    |             |   |   | G |
|----------------------------------------------------------------------------------------------------|------------------------------------|-------------|---|---|---|
| 2. Care <u>dintre urmatoarele dispozitive</u>                                                                                                    | Casete de selecta                  | re          |   | - |   |
| se amplaseaza, <u>toate, pe placa de</u><br>baza ?                                                                                                    |                                    |             |   |   | Т |
| a) microprocesorul                                                                                                    |                                    |             |   | × |   |
| b) memoria interna                                                                                                    |                                    |             |   | × |   |
| c) CD-ROM                                                                                                    |                                    |             |   | × | 5 |
| d) sursa de alimentare                                                                                                    |                                    |             |   | × |   |
| Adăugați o opțiune sau adăugați "Altele"                                                                                                    |                                    |             |   |   |   |
| Cheie de răspuns Niciun punct)                                                                                                    | ŪŪ                                 | Obligatoriu | P |   |   |
| Cheie de răspuns Niciun punct)  Alega urile corecte:                                                                                                    |                                    | Obligatoriu |   | : |   |
| Cheie de răspuns Niciun punct) Cheie de răspuns Niciun punct) Cheie de răspuns Viciun punct) Cheie de răspuns Viciun punct) Cheie de răspuns Viciun punct) Cheie de răspuns Viciun punct) Cheie de răspuns Viciun punct) Cheie de răspuns Viciun punct) Cheie de răspuns Viciun punct) Cheie de răspuns Viciun punct) Cheie de răspuns Viciun punct) Cheie de răspuns Viciun punct) Cheie de răspuns Viciun punct) Cheie de răspuns Viciun punct) Cheie de răspuns Viciun punct) Cheie de răspuns Viciun punct                                                                                                    | 2 <u>1 ;</u> puncte                | Obligatoriu |   |   |   |
| Cheie de răspuns Niciun punct)  Alega  Larie corecte:  2. Care dintre urmatoarele dispozitive se amplaseaza. toate, pe placa de baza  a) microprocesorul                                                                                                    | [ 1] (<br>? <u>1</u> ≑ puncte<br>✓ | Obligatoriu |   |   |   |
| Cheie de răspuns Niciun punct) Cheie de răspuns Niciun punct) Alega drile corecte: Care dintre urmatoarele dispozitive se amplaseaza, toate, pe placa de baza a microprocesorul b memoria interna                                                                                                    | □ 11 (<br>? <u>1 ÷</u> puncte<br>✓ | Obligatoriù |   |   |   |
| Cheie de răspuns Niciun punct)  Alega drile corecte:  Alega drile corecte:  a) microprocesorul b) memoria interna c) c) CD-ROM                                                                                                    | 2 <u>1 ⇒</u> puncte<br>✓<br>✓      | Obligatoriu |   |   |   |
| Cheie de răspuns Niciun punct) Cheie de răspuns Niciun punct)  Alega Alega Al | 2 <u>1 </u> puncte<br>✓<br>✓       | Obligatoriu |   |   |   |
| Cheie de răspuns Niciun punct)  Alega drile corecte:  Care dintre urmatoarele dispozitive se amplaseaza, toate, pe placa de baza a) microprocesorul b) memoria interna c) CD-ROM d) sursa de alimentare Addugați feedback la răspuns                                                                                                    |                                    | Obligatoriu |   |   |   |

9. Puteti aduga itemi de tip selectie unica, care cer recunoasterea unei imagini:

|                                                                 |                     |        |              | 3. Ce arata imaginea de mai jos:                                                         | <ul> <li>Råspunsuri multiple</li> </ul> |           | •      |
|-----------------------------------------------------------------|---------------------|--------|--------------|------------------------------------------------------------------------------------------|-----------------------------------------|-----------|--------|
| 3. Ce arata imaginea de mai jos:                                | Răspunsuri multiple | -<br>× | ⊕<br>₽<br>Тт |                                                                                          |                                         |           |        |
| <ul> <li>a) un port USB</li> <li>b) un port HDMI</li> </ul>     |                     | ×<br>× |              | Opțiunea 1<br>a) un port USB                                                             |                                         | ~         | ×<br>× |
| <ul> <li>c) un port de retea</li> <li>d) un port VGA</li> </ul> | •                   | ×<br>× |              | <ul> <li>b) un port HDMI</li> <li>c) un port de retea</li> <li>d) un port VGA</li> </ul> |                                         |           | ×××    |
| Adăugați o opțiune sau adăugați "Altele"                        |                     |        |              | <ul> <li>Adăugați o opțiune sau adăugați "Altele"</li> </ul>                             |                                         |           |        |
| Chere de raspuns (Un punct)                                     | L 🔟 Obligatoriu 🧲   | ):     |              | Cheie de răspuns (Un punct)                                                              | D 🗍 Obli                                | gatoriu 📧 | :      |

**G SUITE - tutorial profesori** Crearea

testelor

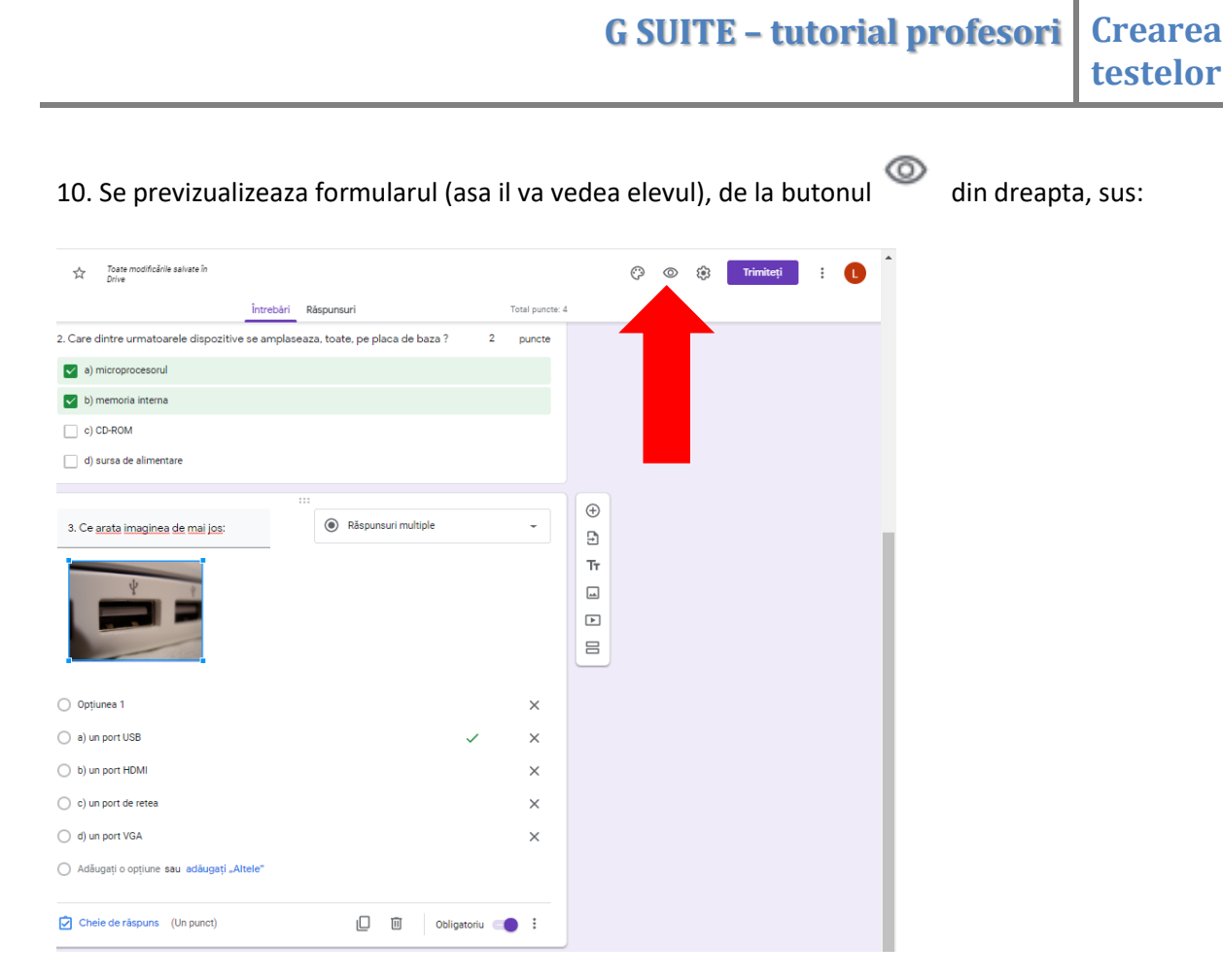

# 11. Vizualizam si modificam setarile testului, de la butonul 🏟 din dreapta sus:

| Setări                                                                        |                                        |                          |        | Setări                                                  |                                                                                                    |                                                                          |
|-------------------------------------------------------------------------------|----------------------------------------|--------------------------|--------|---------------------------------------------------------|----------------------------------------------------------------------------------------------------|--------------------------------------------------------------------------|
| General                                                                       | Prezentare                             | Chestionare              |        | General                                                 | Prezentare                                                                                               | Chestic                                                                  |
| Colectați adrese de e-ma                                                      | il                                     |                          |        | Faceți un chestion<br>Atribuiți puncte înt              | <b>ar</b><br>rebărilor și permiteți auto-evalu                                                           | area.                                                                    |
| Confirmări de răspu                                                           | ns 🕐                                   |                          | r<br>H | Opțiuni pentru chesti                                   | onar                                                                                                    |                                                                          |
| 🔘 La solicitarea re                                                           | espondentului                          |                          |        | Modul de blocare pe Chro                                | mebookuri                                                                                                |                                                                          |
| O Întotdeauna                                                                 |                                        |                          | 5      | Respondenții nu<br>completează che<br>pentru școlile ca | au voie să deschidă file sau alte<br>estionarul. Această caracteristic<br>re folosesc Chromebookuri gest | e aplicații în timp c<br>ă este disponibilă<br>ionate. <u>Aflați mai</u> |
| Necesită conectare:                                                           |                                        |                          | iL<br> | L Activați mo                                           | dul de blocare                                                                                           |                                                                          |
| <ul> <li>A state of the state of the state</li> </ul>                         |                                        |                          |        | Trimiteți nota:                                         |                                                                                                    |                                                                          |
| Restricționați la utilizator<br>organizatiile sale de încre                   | ni din Colegiul Național Ghec<br>edere | orghe vranceanu și din ( | 2      | <ul> <li>Imediat după trimiter</li> </ul>               | ea fiecărui formular                                                                                     |                                                                          |
| <ul> <li>Limitați la un răspuns</li> <li>Respondenții vor trebui s</li> </ul> | ă se conecteze la Google.              |                          | b      | Mai târziu, după eval<br>Activați colectarea a          | u <b>area manuală</b><br>dreselor de e-mail                                                              |                                                                          |
|                                                                               |                                        |                          | b      | Respondentul poate vede                                 | a:                                                                                                    |                                                                          |
| Respondenții pot:                                                             |                                        |                          | n      | n 🔽 Întrebări cu răspunsu                               | ri greșite 🕜                                                                                             |                                                                          |
| 📄 să editeze după ce trimit                                                   |                                        |                          | h      | h 🗹 Răspunsuri corecte                                  | 0                                                                                                    |                                                                          |
| să vadă diagramele de si                                                      | nteză și răspunsurile text             |                          |        | Valoarea în puncte (                                    | 0                                                                                                    |                                                                          |
|                                                                               |                                        | Anulați Salv             | ați    |                                                         |                                                                                                    | Anulați                                                                  |

12. Stabilim cursul (in exemplu, *9B T.I.C.*), elevii carora le distribuim tema (in exemplu, *un student*), numarul de puncte, subiectul (lectia) careia ii atasati tema si termenul limita. Apasati apoi butonul *Creati o tema*, iar elevii vor vedea tema in fluxurile lor.

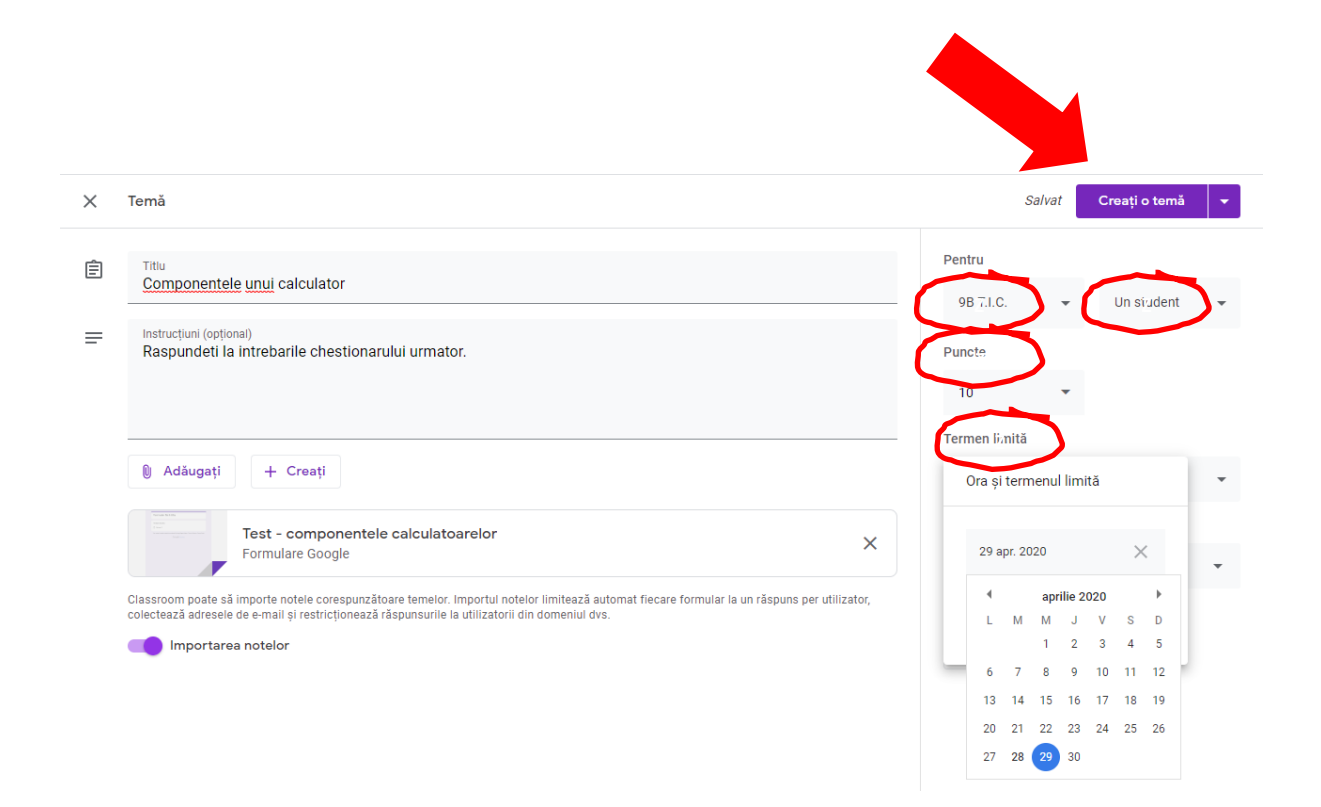

13. In spatiul de stocare Drive, vedem testul creat si raspunsurile elevilor:

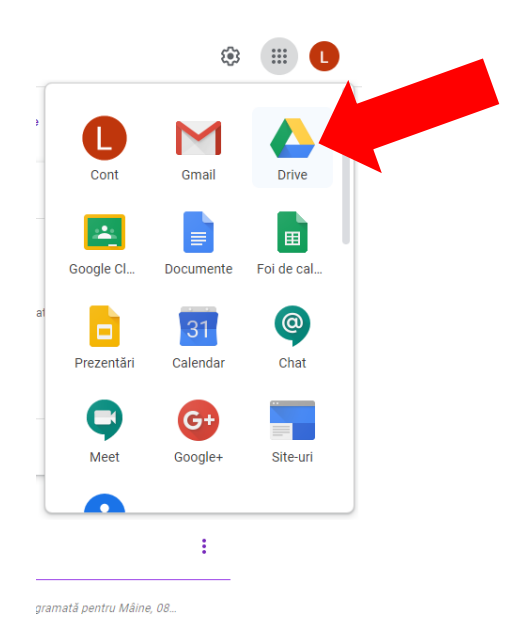

🛆 Drive **Q** Căutați • ? III 💮 🕑 🕒 Contul meu D ⊞ () 31 🕂 Nou Acces rapid Q, Prioritate Test - co Contul meu Drive 0 Drive-uri în comun Se tastenzi inhar apasihteta tener Acces permis pentru mine + Test - componentele calculat. Crearea unei intalniri online pr.. Crearea unei intalniri online c... 🔲 Blank Quiz C Recente Editat de dvs. astăzi Deschis de dvs. astăzi Creat astăzi Ati creat azi ☆ Cu stea Ultima modificare Dimensiunea fisierului Nume 1 Proprietar Ū Coșul de gunoi 22 apr. 2020 eu Classroom eu Stocare Utilizati 38.1 MB ы Răspunsuri 👔 Test - componentele calculatoarelor Timp de lucru: 10' Acest formular colectează automat adresele de e-mail ale utilizatorilor Colegiul Național Gheorghe Vrânceanu. Modificați setările Numele si prenumele \* Textul unui răspuns scurt 1. Unitatea de masura pentru viteza microprocesorului este : 🔿 a) bit 🔿 b) byte c) megahertz 🔿 d) hertz

G SUITE – tutorial profesori

Crearea testelor

Creati un fisier Excel pentru a vedea rezultatele, apasand butonul indicat mai jos:

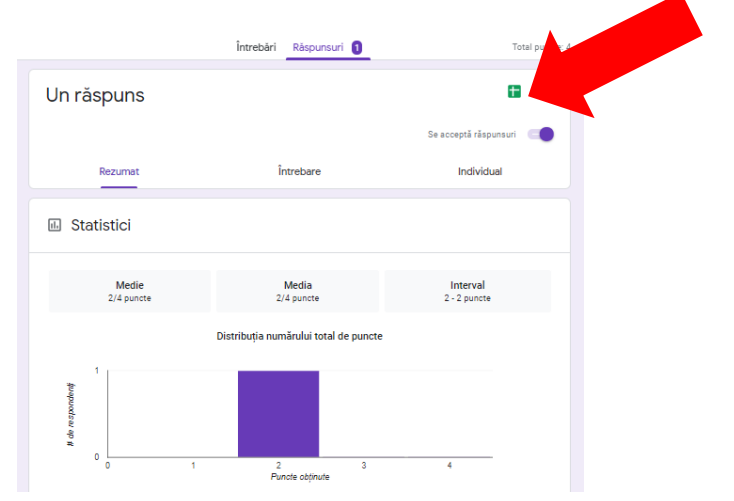

Asa arata fisierul cu rezultatele elevilor:

|    | Test - componentele calculatoarelor (răspunsuri) ☆ 📧<br>Fișier Editare Afișați Inserare Formatare Date Instrumente Formular Suplimente Ajutor |                       |                    |                     |                          |                           |                           |         |  |  |
|----|----------------------------------------------------------------------------------------------------|-----------------------|--------------------|---------------------|--------------------------|---------------------------|---------------------------|---------|--|--|
| H. | 🗙 🗢 🖶 📄 100%                                                                                                    | - lei % .000_ 1       | 23 🕶 Prestabilit 👻 | 10 - B I S          | A & E EE -               | ≡ - ± - 1÷ - 1>           | - GD 🖬 🗄 🏹 -              | Σ -     |  |  |
| fx |                                                                                                    |                       |                    |                     |                          |                           |                           |         |  |  |
|    | A                                                                                                    | B                     | С                  | D                   | E                        | F                         | G                         | н       |  |  |
| 1  | Marcaj de timp                                                                                                    | Adresă de e-mail      | Scor               | Numele si prenumele | 1. Unitatea de masura pe | 2. Care dintre urmatoarel | 3. Ce arata imaginea de m | ai jos: |  |  |
| 2  | 28.04.2020 15:33:34                                                                                                    | elev9b@cnvranceanu.ro | 2/4                | Popescu Ionut       | d) hertz                 | a) microprocesorul, b) me | a) un port USB            |         |  |  |
| 3  |                                                                                                    |                       |                    |                     |                          |                           |                           |         |  |  |
| 4  |                                                                                                    |                       |                    |                     |                          |                           |                           |         |  |  |
| 5  |                                                                                                    |                       |                    |                     |                          |                           |                           |         |  |  |
| 6  |                                                                                                    |                       |                    |                     |                          |                           |                           |         |  |  |
| 7  |                                                                                                    |                       |                    |                     |                          |                           |                           |         |  |  |
| 8  |                                                                                                    |                       |                    |                     |                          |                           |                           |         |  |  |

#### MAI JOS AVETI CEEA CE VEDE ELEVUL IN CURSUL LUI:

| ≡ | 9B<br>T.I.C. |                              | Flux Activitate la curs Persoane                                          | *** | e |
|---|--------------|------------------------------|---------------------------------------------------------------------------|-----|---|
|   |              | <b>9B</b><br>T.I.C.          |                                                                           |     |   |
|   |              | În curând<br>De predat mâine | Trimiteți celorlalți de la curs                                           |     |   |
|   |              | Afişaţi tot                  | LACRAMIOARA MARGINEANU a postat o temă nouă: Componentele unui calculator |     |   |

### Cum arata testul pe care il rezolva:

| Test - componentele calculatoarelor                                                                                                    |
|----------------------------------------------------------------------------------------------------|
| Timp de lucru: 10'                                                                                                    |
| Adresa dvs. de e-mail ( <b>elev9b@cnvranceanu.ro</b> ) va fi înregistrată când trimiteți acest<br>formular. Nu este adresa dvs.? <u>Schimbați contul.</u> |
| *Obligatoriu                                                                                                    |
|                                                                                                    |
| Numele si prenumele "                                                                                                    |
| Popescu Ionut                                                                                                    |
|                                                                                                    |
| 1 Unitatas de masura pentru vitaza microprocesor ului este : Unevert                                                                                      |
| n. Onitatea de masura pentru viteza microprocesorului este . On punci                                                                                     |
| O a) bit                                                                                                    |
| O b) byte                                                                                                    |
| O c) megahertz                                                                                                    |
| () hertz                                                                                                    |
| O Altele:                                                                                                    |
|                                                                                                    |
| 2. Care dintre urmatoarele dispozitive se amplaseaza, toate, pe placa de 2 puncte baza ?                                                                  |
| a) microprocesorul                                                                                                    |

La final, i se afiseaza punctajul si raspunsurile corecte:

| Test - componentele calculatoarelor<br>Răspunsul dvs. a fost înregistrat.<br>Afișați punctajul                                                  |
|----------------------------------------------------------------------------------------------------|
|                                                                                                    |
| Test - componentele calculatoarelor                                                                                                    |
| Timp de lucru: 10'<br>Adresa de e-mail a respondentului ( <b>elev9b@cnvranceanu.ro</b> ) a fost înregistrată la trimiterea<br>acestui formular. |
| Numele si prenumele *<br>Popescu Ionut                                                                                                    |
| <ul> <li>1. Unitatea de masura pentru viteza microprocesorului este : 1/1</li> </ul>                                                            |
| ) a) bit                                                                                                    |
| b) byte                                                                                                    |
| c) meganertz                                                                                                    |
| Altele:                                                                                                    |
| X 2. Care dintre urmatoarele dispozitive se amplaseaza, toate, pe placa de 0/2 baza ?                                                           |
| a) microprocesorul                                                                                                    |
| 🔽 b) memoria interna 🗸                                                                                                    |